## Setup private yum repository for AIX clients

Article Number: 524 | Rating: Unrated | Last Updated: Thu, Feb 21, 2019 8:31 PM Prerequisites:

- A Unix server on your private network:
  - Accessing IBM repository ftp://public.dhe.ibm.com/aix/freeSoftware/aixtoolbox/RPMS/ppc/)
  - Apache server installed to serve RPM files for internal AIX clients.
  - AIX clients must access this Apache server via http.

1- Mirror IBM's aixtoolbox site.

Let's mirror IBM's aixtoolbox site to our Unix server using wget. Run these commands:

 1
 [root@unix.domain:/] mkdir /repo

 2
 [root@unix.domain:/] chown apache:apache /repo

 3
 [root@unix.domain:/] cd /repo

 4
 [root@unix.domain:/] wget -m

 ftp://public.dhe.ibm.com/aix/freeSoftware/aixtoolbo

 x/RPMS/ppc/

Once downloaded all folders/files from IBM, let's configure Apache server.

2- Setup and configure Apache server to serve internal AIX clients.

Add the following Apache directove to http.conf and restart yoru server. Apache server is listen on port 80/TCP.

| 1     | <directory "="" repo"=""></directory>     |
|-------|-------------------------------------------|
| 2     | Options Indexes FollowSymLinks MultiViews |
| 4     | AllowOverride None                        |
| 5     | Require all granted                       |
| 6     |                                           |
| с<br> | Alias /repo "/repo"                       |

3- Configure YUM on AIX clients.

Add this code to /opt/freeware/etc/yum/yum.conf file on client side (AIX system)

| 1 | [root@aix:/] cat /opt/freeware/etc/yum/yum.conf |
|---|-------------------------------------------------|
| 2 | [main]                                          |
| 3 | cachedir=/var/cache/yum                         |
| 4 | keepcache=1                                     |
| 5 | debuglevel=2                                    |
| 6 | logfile=/var/log/yum.log                        |
| 7 | exactarch=1                                     |
| 8 | obsoletes=1                                     |
| 9 |                                                 |

| 10 | [AIX_Toolbox]                                                 |
|----|---------------------------------------------------------------|
| 11 | name=Private YUM repository                                   |
| 12 | baseurl=http://unix-linux.domain:80/repo/                     |
| 13 | enabled=1                                                     |
| 14 | gpgcheck=0                                                    |
| 15 |                                                               |
| 16 | # PUT YOUR REPOS HERE OR IN separate files<br>named file.repo |
| 17 |                                                               |
|    | # in /etc/yum/repos.d                                         |

NOTE: If you have not install YUM on AIX client, see this post http://wp.me/p5bweg-7f

Now, let's list all available packages from yum repository.

| 1      | root@aix:/] yum list ava         | ilable    |
|--------|----------------------------------|-----------|
| 3      | Available Packages               |           |
| 4      | ElectricFence.ppc<br>AIX_Toolbox | 2.2.2-1   |
| 5      | MySQL.ppc<br>AIX_Toolbox         | 3.23.58-2 |
| 6<br>7 | MySQL-client.ppc<br>AIX Toolbox  | 3.23.58-2 |
|        |                                  |           |

| 9  | MySQL-devel.ppc<br>AIX_Toolbox | 3.23.58  | -2          |
|----|--------------------------------|----------|-------------|
| 10 | Xaw3d.ppc                      | 1.5-4    | AIX_Toolbox |
| 11 | Xaw3d-devel.ppc<br>AIX_Toolbox | 1.5-4    |             |
| 12 | a2ps.ppc                       | 4.13-2   | AIX_Toolbox |
| 13 | atk.ppc                        | 2.20.0-2 | AIX_Toolbox |
| 14 | atk-devel.ppc                  | 2.20.0-2 | AIX_Toolbox |
| 15 | bash.ppc                       | 4.3.30-1 | AIX_Toolbox |
|    |                                |          |             |
|    |                                |          |             |
|    |                                |          |             |

Now, let's install wget on AIX client from yum repository.

1

2

3

[root@aix:/] yum -y install wgetSetting up Install ProcessResolving Dependencies--> Running transaction check---> Package wget.ppc 0:1.17.1-1 will be installed

| 6  | > Finished Dependency Resolution       |
|----|----------------------------------------|
| 7  |                                        |
| 8  | Dependencies Resolved                  |
| 9  |                                        |
| 10 |                                        |
| 11 |                                        |
| 12 |                                        |
| 13 | Package Arch Version                   |
| 14 | Size Size                              |
| 15 |                                        |
| 16 |                                        |
| 17 |                                        |
| 18 | Installing:                            |
| 19 | wget ppc 1.17.1-1<br>AIX_Toolbox 359 k |
| 20 |                                        |
| 21 | Transaction Summary                    |
| 22 |                                        |
| 23 |                                        |
| 24 |                                        |

| 25 | Install 1 Package              |
|----|--------------------------------|
| 26 |                                |
| 27 | Total size: 359 k              |
| 28 | Installed size: 932 k          |
| 29 | Downloading Packages:          |
| 30 | Running Transaction Check      |
| 31 | Running Transaction Test       |
| 32 | Transaction Test Succeeded     |
|    | Running Transaction            |
|    | Installing : wget-1.17.1-1.ppc |
|    | 1/1                            |
|    |                                |
|    | Installed:                     |
|    | wget.ppc 0:1.17.1-1            |
|    |                                |
|    | Complete!                      |

That's it!!

Posted - Thu, Feb 21, 2019 8:31 PM. This article has been viewed 11529 times.

Online URL: http://kb.ictbanking.net/article.php?id=524